## How to Change Your RI Password

1. Log into the Reading Inventory SAM program, and then click on the 'My Profile Button.'

| DEMASS |                                                 | ()SAM <sup>®</sup>                        | SE                                 | EARCH   EXIT   HEL      | MY PROFILE HOME        |
|--------|-------------------------------------------------|-------------------------------------------|------------------------------------|-------------------------|------------------------|
| Roster | Reports                                         | Resources                                 | Books                              | Portfoli                |                        |
|        | My Classes                                      |                                           |                                    |                         |                        |
|        | Roster                                          | Reports Res                               | ources                             | Books                   | Portfolio              |
|        |                                                 | Click here to learn how to access and use | the READ180 Interactive Teacher Sy | ystem (ITS),            |                        |
|        | Filter by: All Products                         | ✓ and All Message Types ✓                 | 👧 0 acknowledgmen                  | its 剩 0 notifications 🛕 | 0 alerts 📄 0 reminders |
|        | 🔲 Туре                                          | Message                                   |                                    | Product                 | Date                   |
|        | You have no messages at the Delete Checked      | s time. If you believe you should have m  | assages, contact your School "     | Technology Coordinato   | r for assistance.      |
|        | You have these programs available:<br>About SAM | 🌃 🌽 🍱 🖻 💷                                 |                                    |                         |                        |
| Ť      |                                                 |                                           |                                    |                         |                        |
|        |                                                 |                                           |                                    |                         |                        |

2. At the bottom of the Edit Teacher Profile box, change your password to something unique of your choice. Click save, and that's it!

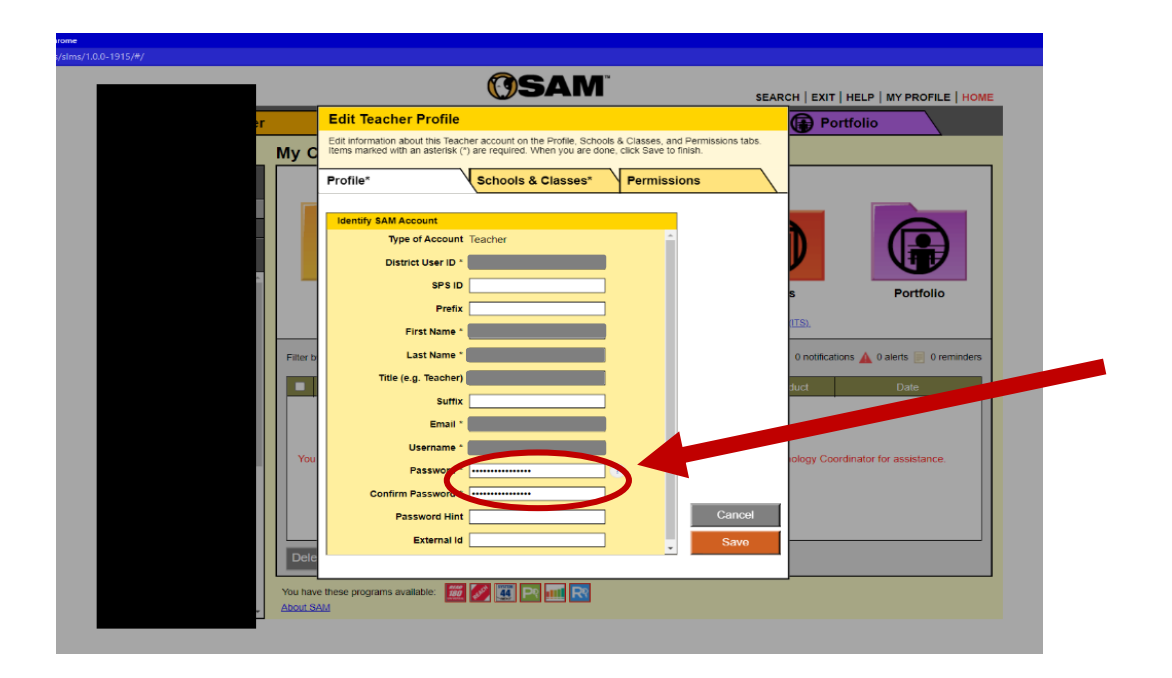